## **Multi Factor Authentication**

When accessing the Microsoft 365 website or apps outside of school, you will now need to provide an additional security code. This is an extra security measure to be more secure.

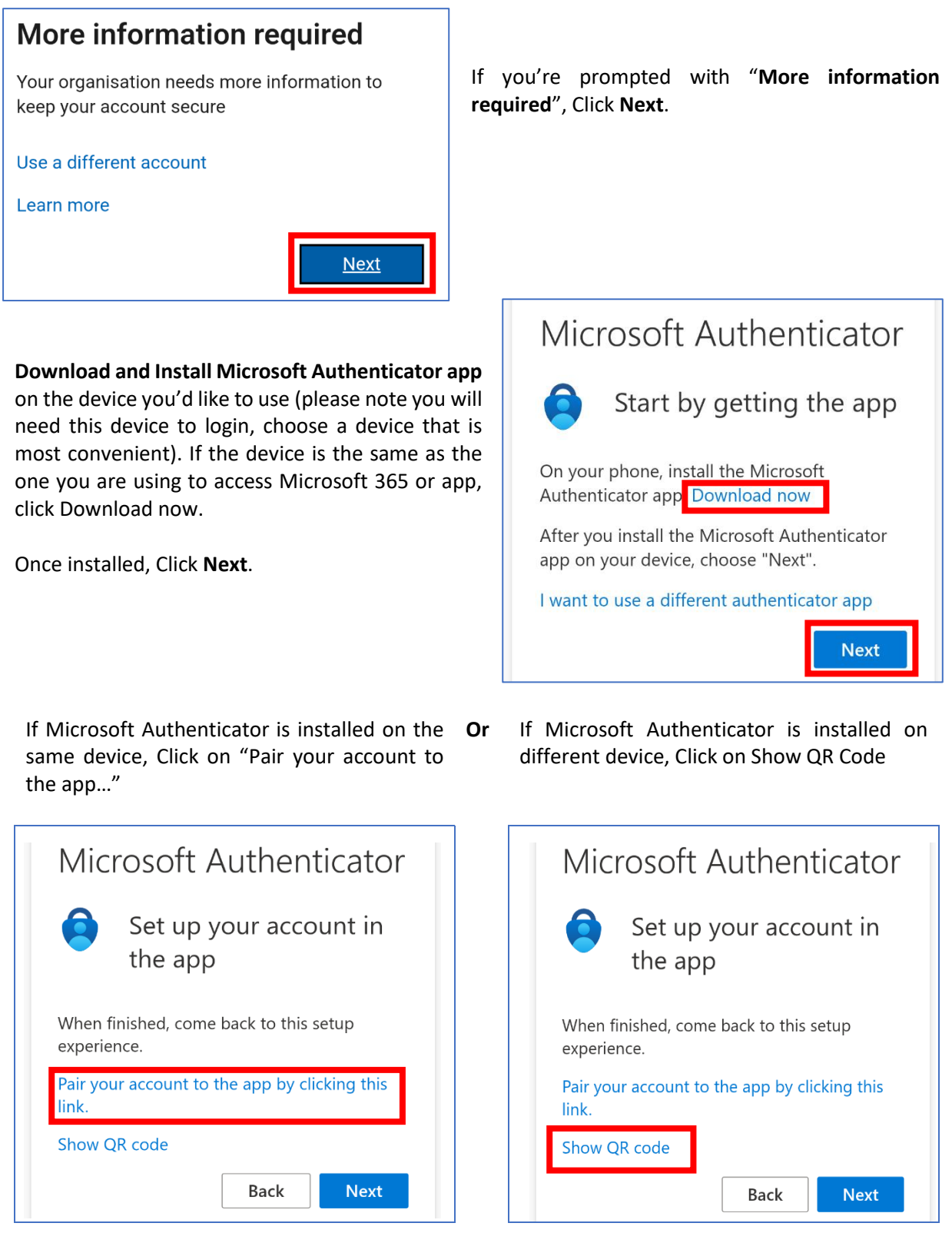

Microsoft Authenticator will be launched and your account will be added.

On the Microsoft Authenticator app, scan the displayed QR code by Clicking the button in the bottom right to scan. This will add your account to Microsoft Authenticator. Once the account has been added to Microsoft Authenticator, it will flash up "Account added successfully". Go back to the app or site you're trying to access and Click **Next**.

You will be presented with a 2-digit number (number below is for illustration only), go to Microsoft Authenticator (you're likely to get a notification pop up on your device, which you can tap on it to open) and enter the number displayed on screen.

| Microsoft Authenticator                                                                  | Are you trying to sign in?                                                                                                    |
|------------------------------------------------------------------------------------------|----------------------------------------------------------------------------------------------------|
| Let's try it out                                                                         | Sutton Coldfield Grammar School for Girls<br>teacher@suttcold.bham.sch.uk<br>Enter the number shown to sign in                                                                                                    |
| - Approve the notification we're sending to your app by entering the number shown below. | Enter number enterninger enterning |
| 50<br>Back Next                                                                          | NO, IT'S NOT ME<br>I CAN'T SEE THE NUMBER                                                                                                    |

Go back to the app or site your trying access, you should get a notification saying "Notification approved. Click **Next**, and this completes the setup. Click **Done**.

|                         | Success!                                             |
|-------------------------|------------------------------------------------------|
| Microsoft Authenticator | Great job! You have successfully set up your         |
| Notification approved   | security info. Choose "Done" to continue signing in. |
| _                       | Default sign-in method:                              |
| Next                    | Microsoft Authenticator                              |
|                         | Done                                                 |